|               | المركز الجامعي عبد الحفيظ بوالصوف | السنة الجامعية: 2024/2023         |
|---------------|-----------------------------------|-----------------------------------|
| الاسم واللقب: | ميلة                              | السداسي الأول                     |
|               | معهد العلوم الاقتصادية، التجارية  |                                   |
| الفوج         | وعلوم التسيير                     | التصحيح النموذجي لامتحان مقياس    |
| الرقم:        | قسم: العلوم مالية ومحاسبة         | الأدوات الاحصائية لتحليل البيانات |
|               | سنة ثالثة محاسبة وجباية           |                                   |

السؤال الأول: حدد المصطلح الموافق لكل عبارة (5.5 نقاط)(0.5 لكل اجابة)

| العبارة                                                                                           | المصطلح                       |
|---------------------------------------------------------------------------------------------------|-------------------------------|
| مجموعة من العناصر أو المفردات التي تخص ظاهرة معينة                                                | المجتمع                       |
| جزء من مفردات المحتمع الاحصائي،يتم اختياره بطريقة علمية،ثم دراسة خصائصه قصد التعرف على            | 7. dl                         |
| خصائص المحتمع الذي اختير منه.                                                                     | الغيبة                        |
| تخص كل ما هو غير قابل للقياس العددي و لا يمكن ترتيبها بشكل متتابع مثل: الجنس، مكان الاقامة        | متغيرات وصفية إسمية           |
| المتغيرات التي تؤثر على متغيرات أخرى                                                              | المتغيرات المستقلة            |
| مقياس للمتغيرات النوعية، يستخدم عندما يمكن ترتيب المتغير بشكل ترتيبي أو متسلسل                    | القياس الترتيبي               |
| عبارة عن حزم حاسوبية متكاملة لإدخال البيانات وتحليلها.                                            | برنامج SPSS                   |
| مهمة هذه القائمة هي اجراء التحليلات الاحصائية، فهي تحتوي على جميع أدوات التحليلات الإحصائية       | قائمة التحليل الاحصائية       |
| العادية والمتقدمة مثل حساب المتوسطات الحسابية والانحرافات المعيارية ومعادلات الانحدار وغيرها.     | Analyze Menu                  |
| النقر على زر البدء start فتظهر قائمة programs ثم نختار spss                                       | تشغيل برنامج spss             |
| توفر هذه القائمة الاحصاءات الوصفية للبيانات المدخلة ،حيث يوفر جميع مقاييس النزعة المركزية ومقاييس | à a dhat an Nh a stà          |
| التشتت بالإضافة الى الجداول المتقاطعة ويحتوي على عدة اوامر منها:الأمرFrequencies والأمر           | Descriptive statistics        |
| Explore                                                                                           | Descriptive statistics        |
| احتمال رفض الفرضية الصفرية وهي في الواقع صحيحة                                                    | الخطأ من النوع الأول ويرمز له |
|                                                                                                   | بألفا (α) أو مستوى المعنوية   |
| مدى اتساق (ارتباط ) جميع فقرات الاستبيان مع المحور الذي تنتمي اليه.                               | صدق الاتساق الداخلي           |

السؤال الثاني:

# 1− ما طبيعة المتغيرات الآتية (ضع علامة x في الخانة المناسبة) (2 نقطة) (0.5 لكل اجابة)

| Scale | Ordinal | Nominal | المتغير          |
|-------|---------|---------|------------------|
|       |         | X       | الجنس            |
|       | X       |         | المستوى التعليمي |
|       |         | X       | مكان الاقامة     |
| X     |         |         | الوزن            |

حدد فرضية العدم  $\mathbf{H}_0$  لهذه الدراسة؟ ( $\mathbf{0.5}$  نقطة) –2

–" متوسط الأداء القبلي لا يساوي متوسط الأداء البعدي " –" متوسط الأداء القبلي يساوي متوسط الأداء البعدي "

–" يوجد فرق بين متوسطي الأداء القبلي و البعدي لصالح الاداء البعدي"

3- يوجد في برنامج spss ثلاث (3) خيارات للقياس ( Measure)، اذكرها: (0.75 نقطة) (0.25 نقطة لكل اجابة)

- قياس اسمى(Nominal) - قياس كمى (Scale) -قياس ترتيبي (Ordinal)

4-يتم تعريف المتغيرات في برنامج spss من خلال 11 خاصية، قدم شرح مختصر لكل خاصية مما يأتي: (1.5 نقطة) (0.25 لكل اجابة)

Name: اسم المتغير

Type: نوع المتغير

Decimals: عدد الأرقام بعد الفاصلة

Label: تعريف المتغير بعدد اكبر من الحروف (الاسم الكامل للمتغير)

Align: ضبط محاذاة النص داخل الخلايا (يمين،وسط،يسار)

Measure: تحديد نوعية المتغيرات (كمية، ترتيبية، اسمية)

5-في نافذة ادخال المتغيرات (variable view) ماذا تمثل الأسطر والأعمدة؟(0.5 نقطة)

الأسطر: المتغيرات الأعمدة: حصائص المتغيرات

6- تتكون الشاشة الرئيسية لبرنامج SPSS من نافذتين رئيسيتين، أذكرهما ؟(0.5 نقطة)

Variable view Data view

7- متى يستخدم نوع المتغير (Comma)؟ (0.5 نقطة)

تستخدم في حال ما إذا كانت فاصلة بين الارقام مثل 1,2

8- ضع الاختبار المناسب أمام الحالة الملائمة. (3 نقاط)(0.5 لكل اجابة)

،Independent T –test ،manwitney، إختبار one way ANOVA ،Correlate ،Regression kruskal-wallis ، إختبار Paired Samples T –Test ،One Sample T-test

| الاختبار المناسب                     | سبب الاستخدام                                                      |   |
|--------------------------------------|--------------------------------------------------------------------|---|
| اختبار ت للعينات المزدوجة (المرتبطة) | نفس العينة مأخوذة في ظرفين مختلفين (اختبار قبلي وبعدي لنفس العينة) | 1 |
| Paired Samples T – Test              |                                                                    |   |
| إختبار kruskal-wallis                | عند مقارنة المتوسطات الحسابية لثلاث مجموعات أو أكثر                | 2 |
| ANOVA                                |                                                                    |   |
| إختبار T لعينة واحدة                 | لمقارنة متوسط مجموعة واحدة بمتوسط معلوم                            | 3 |
| One Sample T-test                    |                                                                    |   |
| إحتبار manwitney ، إختبار T لعينتين  | عندما تكون عدد المجموعات المراد دراستها داخل العينة =2             | 4 |
| مستقليتين Independent T –test        |                                                                    |   |

| الانحدار Regression | يستخدم لاختبار الفرضيات السببية    | 5 |
|---------------------|------------------------------------|---|
| الارتباط Correlate  | يستخدم لاختبار الفرضيات الارتباطية | 6 |

السؤال الثالث: اليك الجدول الآتي:

# Frequencies

| Statistics             |          |         |  |
|------------------------|----------|---------|--|
|                        | المبيعات | الارباح |  |
| N Valid                | 10       | 10      |  |
| Missing                | 0        | 0       |  |
| Mean                   | 80.50    | 66.20   |  |
| Std. Error of Mean     | 2.930    | 1.474   |  |
| Median                 | 80.00    | 65.00   |  |
| Mode                   | 80       | 62ª     |  |
| Std. Deviation         | 9.265    | 4.662   |  |
| Variance               | 85.833   | 21.733  |  |
| Skewness               | .998     | .442    |  |
| Std. Error of Skewness | .687     | .687    |  |
| Kurtosis               | .972     | -1.013  |  |
| Std. Error of Kurtosis | 1.334    | 1.334   |  |
| Range                  | 30       | 14      |  |
| Minimum                | 70       | 60      |  |
| Maximum                | 100      | 74      |  |
| Sum                    | 805      | 662     |  |

a. Multiple modes exist. The smallest value is shown

1- ماذا يمثل الجدول؟(0.5 نقطة)

Frequencies statistics أو مخرجات Frequencies statistics

2- ما هي الخطوات (المسار ) للوصول الى هذه المرحلة؟ (0.5 نقطة)

Analyze→Descriptive statistics→FrequenciesAnalyze→compare means□Analyze→regression□

3- اختر 2 من المقاييس النزعة المركزية و2 من مقاييس التشتت الظاهرة في الشكل واذكرما يقابلها باللغة العربية (2 نقطة) (0.5 لكل اجابة)

| التشتت            | مقاييس        | النزعة المركزية | مقاييس  |
|-------------------|---------------|-----------------|---------|
| الاسم             | المقياس       | الاسم           | المقياس |
| الانحراف المعياري | Std.Deviation | المتوسط الحسابي | Mean    |
| المدى             | Range         | الوسيط          | Median  |

السؤال الرابع:

بعد تحليل بيانات الاستبيان تحصلنا على النتائج الموضحة في الجدول الآتي :

|                                                                      | Statistic                                      | S                             |                         |        |
|----------------------------------------------------------------------|------------------------------------------------|-------------------------------|-------------------------|--------|
|                                                                      | Ν                                              | Mean                          | Std. Deviation          |        |
| يعتبر بقائي في عملي الحالي أمرا<br>ضروريا لقلة الخيارات الأخرى أمامي | 65                                             | 3.6923                        | 1.15816                 |        |
|                                                                      | نقطة $(0.5)$ :                                 | راء العينة حول الفقرة الثانية | - كيف يمكن ان نقول عن أ | -4     |
|                                                                      | ;                                              | موافقين على مضمون العبارة     | * اغلب المستجوبين و     |        |
|                                                                      | *اغلب المستجوبين غير موافقين على مضمون العبارة |                               |                         |        |
|                                                                      | ون العبارة                                     | غير موافقين تماما على مضم     | * اغلب المستجوبين       |        |
|                                                                      |                                                | تي:                           | الخامس: اليك الشكل الآ  | السؤال |

## Reliability

## Scale: ALL VARIABLES

#### Case Processing Summary

|                                                    |                       | И  | %     |
|----------------------------------------------------|-----------------------|----|-------|
| Cases                                              | Valid                 | 65 | 100.0 |
|                                                    | Excluded <sup>a</sup> | 0  | .0    |
| Total 65 100.0                                     |                       |    |       |
| <ul> <li>Listuise deletien beend on all</li> </ul> |                       |    |       |

 Listwise deletion based on all variables in the procedure.

#### Reliability Statistics

| Cronbach's<br>Alpha | N of Items |
|---------------------|------------|
| .879                | 6          |

1- ماذا يمثل الشكل؟(**0.5 نقطة**)

نتائج (مخرجات ) معامل الثبات الفاكرونباخ (Cronbach's Alpha)

5- ما هو المسار للوصول الى هذه المرحلة؟ (0.75 نقطة)

Analyze ---- Scale ---- Reliability Analysis

6- علق على النتائج؟ (0.5 نقطة)

معامل الفاكرونباخ (Cronbach's Alpha) يساوي 0.879 وهو جيد

بالتوفيق